Materiaali on lisensoitu Creative Commons BY-NC-SA-lisenssillä, eli materiaalin levittäminen ja muokkaaminen on sallittu, kunhan tekijöiden nimet säilyvät mukana ja jatkoversiot julkaistaan samalla lisenssillä. Kaupallinen käyttö kielletty.

Alkuperäinen tekijä (2016): Jenna Tuominen

## Lentelypeli (AppInventor)

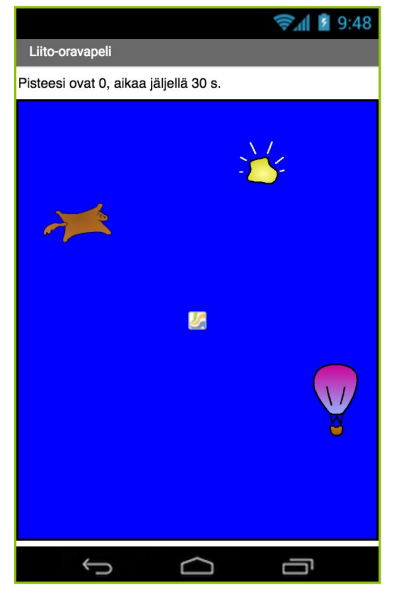

Lisää ikkunan ylälaitaan "Label" ja sen alle "Canvas". Aseta canvas-alue koko jäljellä olevan näytön kokoiseksi (fill parent). Lisää canvas-alueelle kolme "ImageSprite" -komponenttia. Anna

niille kuvat ja sovita kuvat näkymään.

Lisää ohjelmaan taustalle yksi "Clock". Aseta kellon intervalliksi 100 ms.

Nimeä komponentit esim. viereisen kuvan mukaisesti.

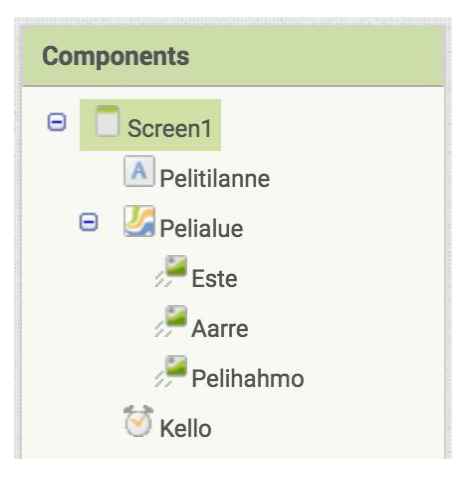

1. Luo ohjelmaan satunnaisen korkeuden antava proseduuri.

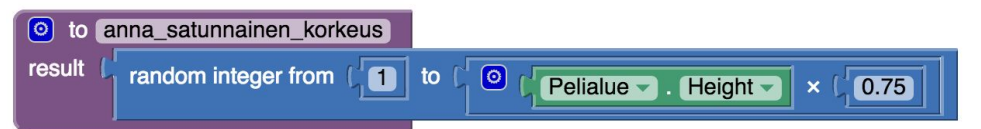

2. Luo ohjelmaan aarteen ja esteen alkupaikat asettava proseduuri ja kutsu sitä alussa.

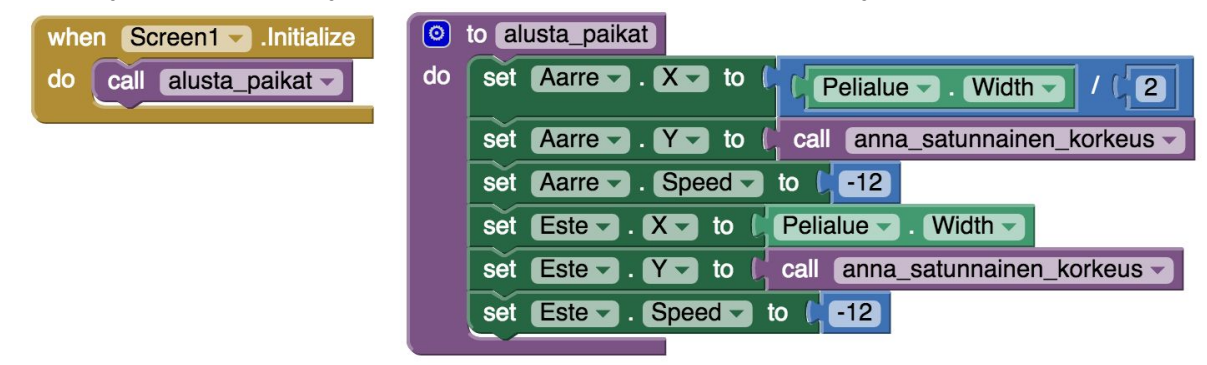

3. Luo aika ja pisteet, ja laske aikaa.

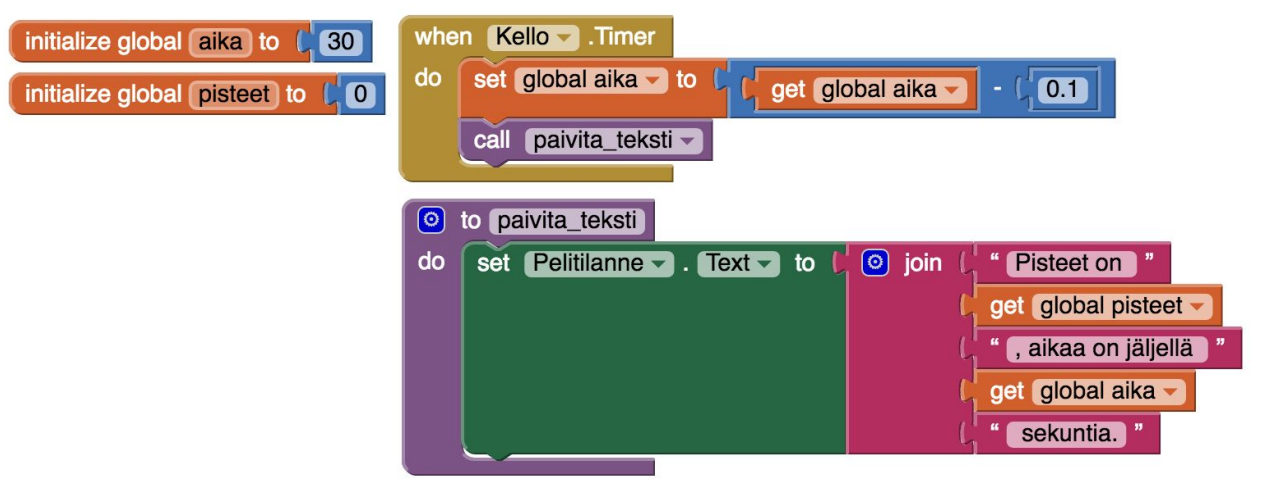

4. Tarkista aarteen ja esteen siirtotarve.

| whe                     | n Ke                                        | ello 🚽 🛙   | Timer                                            |  |  |  |  |  |  |  |
|-------------------------|---------------------------------------------|------------|--------------------------------------------------|--|--|--|--|--|--|--|
| do                      | set global aika To C get global aika - CO.1 |            |                                                  |  |  |  |  |  |  |  |
| call [paivita_teksti -  |                                             |            |                                                  |  |  |  |  |  |  |  |
| call tarkista_sijainnit |                                             |            |                                                  |  |  |  |  |  |  |  |
|                         |                                             |            |                                                  |  |  |  |  |  |  |  |
|                         | o to tarkista_sijainnit                     |            |                                                  |  |  |  |  |  |  |  |
|                         | do                                          | if 🔘       |                                                  |  |  |  |  |  |  |  |
|                         |                                             | then       | set Aarre X - to C Pelialue Width -              |  |  |  |  |  |  |  |
|                         |                                             |            | set Aarre . Y . to Call anna_satunnainen_korkeus |  |  |  |  |  |  |  |
|                         |                                             |            |                                                  |  |  |  |  |  |  |  |
|                         |                                             | <b>0</b> f |                                                  |  |  |  |  |  |  |  |
|                         |                                             | then       | set Ester. X v to Pelialue . Width v             |  |  |  |  |  |  |  |
|                         |                                             |            | set Ester. Yr to call anna_satunnainen_korkeus   |  |  |  |  |  |  |  |
|                         |                                             |            |                                                  |  |  |  |  |  |  |  |

5. Luo pelihahmoa tiputtava painovoima.

| initialize global tippumisnopeus to                                         | when Kello .Timer                             |  |  |  |  |  |  |  |
|-----------------------------------------------------------------------------|-----------------------------------------------|--|--|--|--|--|--|--|
|                                                                             | do set global aika - to get global aika 0.1   |  |  |  |  |  |  |  |
|                                                                             | call [paivita_teksti                          |  |  |  |  |  |  |  |
|                                                                             | call (tarkista_sijainnit -                    |  |  |  |  |  |  |  |
|                                                                             | call [liito_vajoaa -                          |  |  |  |  |  |  |  |
| o liito_vajoaa                                                              |                                               |  |  |  |  |  |  |  |
| do set global tippumisnopeus v to C @ G get global tippumisnopeus v + C 1.5 |                                               |  |  |  |  |  |  |  |
| set Pelihahmo Y - to CO                                                     | Pelihahmo Y - + 🔰 get global tippumisnopeus - |  |  |  |  |  |  |  |
|                                                                             |                                               |  |  |  |  |  |  |  |

6. Mahdollista pelihahmon nosto ja tiputus.

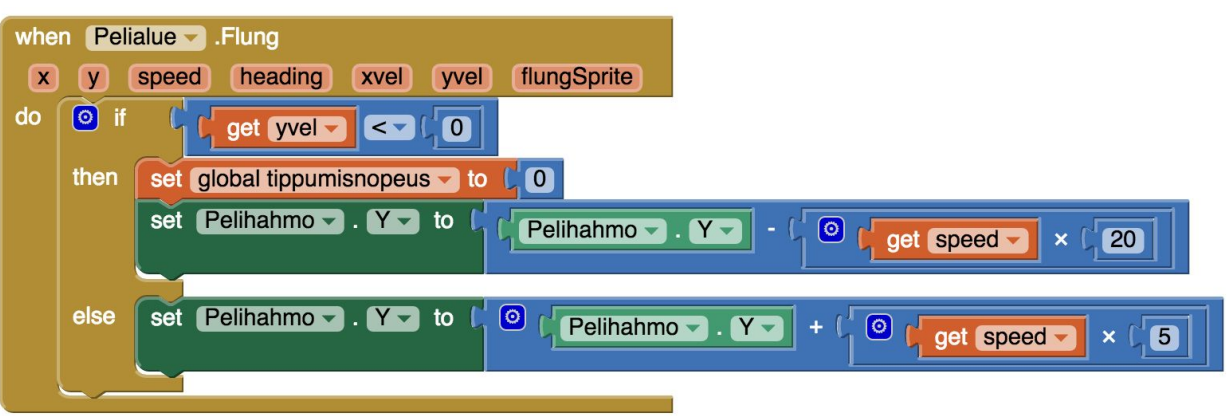

7. Luo pisteitä muuttava proseduuri.

| 0  | to muuta_pisteitä (   | näärä  |      |            |           |             |
|----|-----------------------|--------|------|------------|-----------|-------------|
| do | set global pisteet -  | to 🕻 🧿 |      |            |           |             |
|    |                       |        | L' 💿 | get global | pisteet - | + get määrä |
|    | call paivita_teksti - |        |      |            |           |             |

8. Tarkista osumat aarteeseen ja esteeseen.

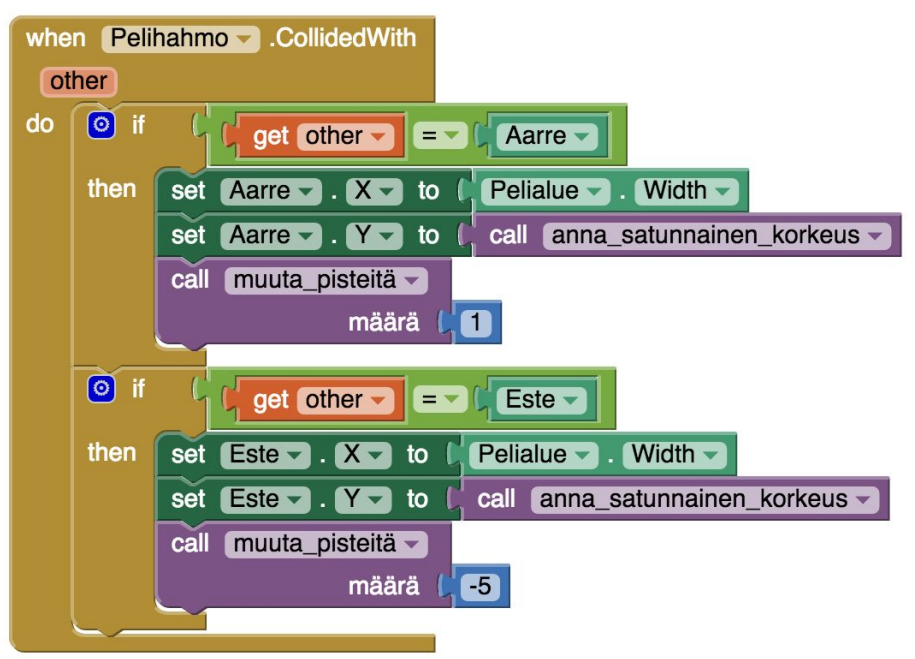

9. Alusta ajan loppuessa peli seuraavaa kierrosta varten.

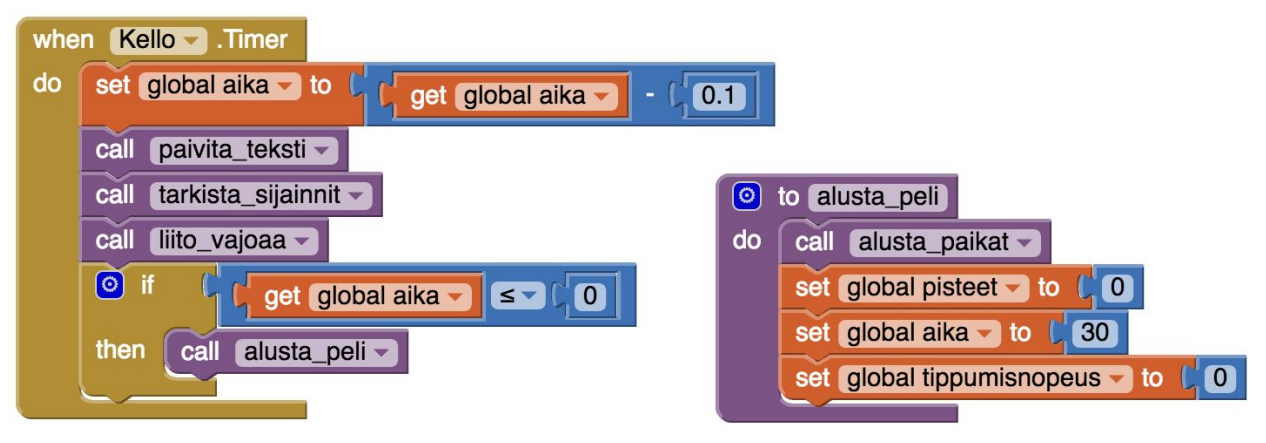

10. Halutessasi vaihda kierroksesta toiseen myös taustan väriä.

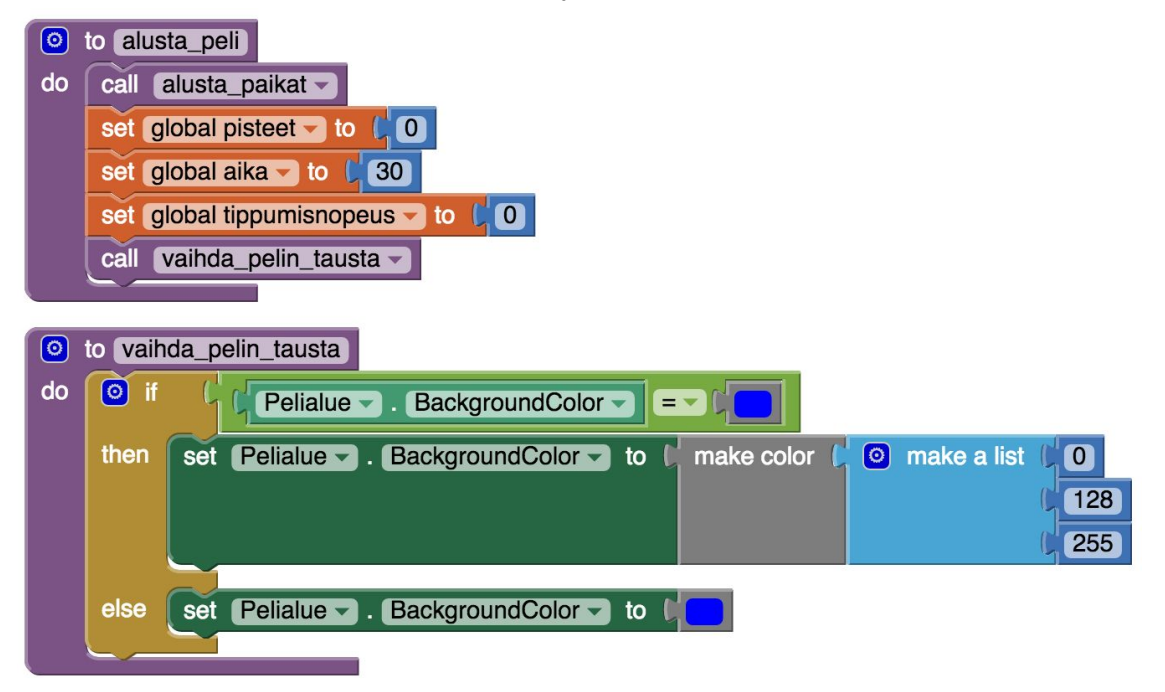